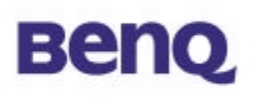

# **Wireless LAN Access Point**

# AWL-500

# **User Manual**

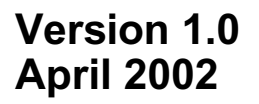

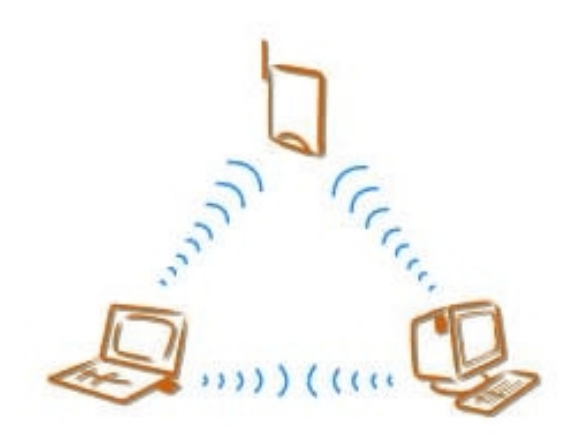

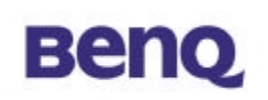

### Notice I

### **Copyright Statement**

This manual cannot be reproduced in any form or by any means or used to make any derivative such as translation, transformation, or adaptation without the prior written permission of BenQ Corporation.

BenQ Corporation reserves the right to change this manual and the specifications to improve products without prior notice. So you can get the most recent software and user documentation for all BenQ Wireless LAN products on our web site.

http://www.BenQ.com

### Trademarks

Copyright © 2002 BenQ Corporation. All rights reserved. Contents subject to change without prior notice. BenQ is a registered trademark of BenQ Corporation. All other trademarks belong to their respective proprietors.

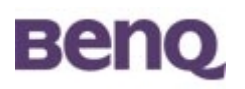

### Notice II

#### **FCC Warning**

This device complies with Part 15 of the FCC Rules. Operation is subject to the following two conditions: (1) this device may not cause harmful interference, and (2) this device must accept any interference received, including interference that may cause undesired operation.

Note:

The AWL-500 has been tested and found to comply with the limits for a Class B digital device and a low power transmitter, pursuant to Part 15 of the FCC rules. These limits are designed to provide reasonable protection against harmful interference when the equipment is operated in a residential environment. This equipment generates, uses, and can radiate radio frequency energy and, if not installed and used in accordance with the instructions, may cause harmful interference to radio communications. However, there is no guarantee that interference will not occur in particular installation.

### Warning to user for application

This equipment complies with FCC RF radiation exposure limits set forth for an uncontrolled environment. This equipment should be installed and operated with a minimum distance of 20 centimeters between the antenna and your body.

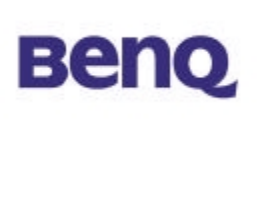

# **Table of Contents**

| Chapter 1              | Introduction                 |   |
|------------------------|------------------------------|---|
| Chapter 2              | Hardware Installation        | 2 |
| 2-1 Produ              | ct Kit                       | 2 |
| 2-2 Syster             | n Requirements               | 2 |
| 2-3 Mecha              | anical Description           |   |
| 2-4 Hardw              | vare Installation            |   |
| Chapter 3 (            | Configuring the Access Point | 6 |
| 3-1 Using              | the Access Point Search Tool | 6 |
| 3-2 Using              | the Web Management           | 9 |
| Chapter 4 <sup>-</sup> | Troubleshooting              |   |

![](_page_4_Picture_0.jpeg)

# **Chapter 1 Introduction**

Thank you for choosing BenQ Wireless LAN Access Point AWL-500. The AWL500 Wireless LAN Access Point can be used with relevant BENQ wireless networking devices such as the BENQ AWL100 Wireless LAN PC Card and BENQ AWL300 Wireless LAN USB Adapter, which would allow the users to access an office LAN wirelessly, or share an xDSL/cable modem. The AWL500 could accommodate up to 32 network users a time and this high performance device is also extremely simple to install.

![](_page_4_Picture_3.jpeg)

![](_page_5_Picture_0.jpeg)

# **Chapter 2 Hardware Installation**

This chapter describes initial setup of the Access Point.

# 2-1 Product Kit

Before installation, make sure that you have the following items:

- AWL500 Wireless LAN Access Point
- Software CD containing user manual and utility
- Quick Start Guide
- RJ-45 cable
- Power adapter
- Metal stand
- Screw pack
- Warranty card

## 2-2 System Requirements

Before using your AWL500, please check that you have the following required items:

- Broadband access device (ADSL/cable modem) or Office LAN
- UTP Cat-5 cable for linking ADSL/cable modem/LAN and the AWL500
- ♦ Wireless LAN PC card (AWL100) or USB adapter (AWL300)
- Web browser (Internet Explorer 5.0 or higher, or Netscape Navigator 4.5 or higher)

![](_page_6_Picture_0.jpeg)

# 2-3 Mechanical Description

# Top panel of the Access Point

The following table provides an overview of each LED activity:

![](_page_6_Picture_4.jpeg)

| LED Definition | Activity         | Description                          |
|----------------|------------------|--------------------------------------|
| PWR            | Continuous Green | Power enabled                        |
|                | Elashing Croop   | Off: No wireless activity            |
| WLAN           | Flashing Green   | Flashing: Wireless RX/TX activity    |
|                | Elashing Groop   | Off: No Ethernet traffic activity    |
| LAN            |                  | Flashing: Wired LAN traffic activity |

![](_page_7_Picture_0.jpeg)

#### Back panel of the Access Point:

![](_page_7_Picture_2.jpeg)

| Back Panel   | Description                                                                                                    |
|--------------|----------------------------------------------------------------------------------------------------|
| Reset button | Designed to reset the AWL500 after a system failure or<br>crash. When pressed, the AWL500 will reset.                                    |
| PWR/DC jack  | Where power is input to AWL500 through the power<br>adapter supplied with it. Please do not plug other power<br>adapters into this jack. |
| LAN port     | Where the AWL500 can be connected to ADSL/cable modem/Ethernet LAN via an RJ-45 cable.                                                   |
| Antenna      | Where the radio signal carrying network data is transmitted.                                                                             |

*Power Socket* The power adapter plugs into the socket labeled "POWER".

#### 10/100Mbps Ethernet Ports

The Wireless LAN Access Point supports auto-detect, 10/100M MDI Ethernet port. To connect the Access Point to a hub, use a straight-through UTP cable; to connect the Access Point to a computer/station, use a crossover UTP cable.

NOTE

![](_page_8_Picture_0.jpeg)

### 2-4 Hardware Installation

### Connect the Ethernet Cable

The 11Mbps Wireless LAN Access Point supports 10/100M Ethernet connection. Attach your UTP Ethernet cable to the RJ-45 connector on the Access Point. Then connect the other end of the RJ-45 cable to a hub or a station. Please be sure to use the MDI port to connect the Access Point to a hub. Otherwise, please use the MDI-X port to connect the Access Point to a computer/station.

### Plug the Power Cable

Plug the power adapter to the power socket on the Access Point, and plug the other end of the power into an electrical outlet.

**ONLY** use the power adapter supplied with the Access Point. Otherwise, the product may be damaged.

NOTE

![](_page_9_Picture_0.jpeg)

# **Chapter 3 Configuring the Access Point**

The 11Mbps Wireless LAN Access Point is shipped with default parameters, which will be suitable for the typical **infrastructure wireless LAN**. Just simply install the Access Point, power it on, and it is now ready to work. Nevertheless, you can still adjust configuration settings depending on how you would like to manage your wireless network. The 11Mbps Wireless Access Point allows its user to configure via the browse TCP/IP (HTTP).

# 3-1 Using the Access Point Search Tool

The Access Point Search tool is useful for first time configuration and forgot Access Point IP. The following steps will guide you through the installations of the Access Point Search utility.

After finishing hardware installation, put the supplied Software CD into the CD-ROM drive of your PC, and locate the "**device\_search.exe**" file in the AWL500 directory. Double-click its icon with the left button of your mouse to execute the file. Then follow the steps below:

I. After double-clicking on the icon, a small window will appear showing the status in searching for Access Points.

![](_page_9_Picture_7.jpeg)

![](_page_10_Picture_0.jpeg)

II. After searching for a few seconds, information on the result of the search will be shown in a window.

| 🍣 Benq Access Point       | Search  |             |    |       | _ 🗆 🗙    |
|---------------------------|---------|-------------|----|-------|----------|
| <u>File Options H</u> elp |         |             |    |       |          |
| M 🐌 🙆 🔒                   | ) ?     |             |    |       |          |
| Mac Address               | SSID    | IP Address  | CH | Mode  | Firmware |
|                           | beng_AP | 192.168.1.1 | 7  | NoWep | 0.0.13   |
| Ready                     |         |             |    |       | 04:25    |

III. When the Access Point is found within the network, a configuration window will appear. You will see the basic information of the Access Point, such as MAC Address SSID IP Channel WEP Mode and Firmware Version.

| ITEM             | Description                                                        |
|------------------|--------------------------------------------------------------------|
| MAC Address      | It is a hardware identification number on the network Access Point |
| SSID             | SSID is a unique ID on the network Access Point                    |
| IP Address       | Current Access Point IP Address                                    |
| СН               | Access Point channel id                                            |
| Mode             | Access Point WEP Mode                                              |
| Firmware Version | Displays the firmware version that is equipped with your hardware  |

![](_page_11_Picture_0.jpeg)

## Change IP Address

1. When both Access Point and host are not on the same subnet, you can choose it and change IP Address .

| Benq Access Pon<br>File Options <u>H</u> el                               | nt Search<br>P                                               |                                                              |                   |                                  |          |
|---------------------------------------------------------------------------|--------------------------------------------------------------|--------------------------------------------------------------|-------------------|----------------------------------|----------|
| M 🍗 🕘 🛔                                                                   | 3 ?                                                          |                                                              |                   |                                  |          |
| Mac Address                                                               | SSID                                                         | IP Address                                                   | CH                | Mode                             | Firmware |
| 00039d:40:13eb<br>00039d:40:12:07<br>00:039d:40:13:0d<br>00:039d:40:ee:9b | Benq_AP_AWL500<br>Benq_Office<br>benq500_mavy<br>Benq_Office | 192.168.1.1<br>10.82.141.171<br>192.168.1.1<br>10.82.141.167 | 7<br>10<br>4<br>4 | NoWep<br>NoWep<br>NoWep<br>NoWep |          |
| eady                                                                      |                                                              |                                                              |                   |                                  | 11.07    |

2. Configure IP address to the Access Point. You may either give a fixed IP address to your Wireless Access Point, or choose DHCP client with the Enable DHCP item selected. It will obtain the IP address automatically from your DHCP server.

| IP address configuration                                                                                                   | × |
|----------------------------------------------------------------------------------------------------|---|
| Configure IP address and subnet<br>mask correctly, otherwise it is<br>impossible to communicate with<br>Beng Wireless LAN. |   |
| 📕 Enable DHCP                                                                                                    |   |
| Input the IP address here.                                                                                                 |   |
| <b>192</b> . 168 . 1 . 1                                                                                                   |   |
| Input the subnet mask here.                                                                                                |   |
| 255 . 255 . 255 . 0                                                                                                    |   |
| OK Cancel                                                                                                    |   |
|                                                                                                    |   |
|                                                                                                    |   |

![](_page_12_Picture_0.jpeg)

3. When both Access Point and host on the same subnet, please select IE icon *icon*, into Web Management.

### 3-2 Using the Web Management

The Wireless Access Point has a build-in web management server. The built-in Web Management provides you with user-friendly web pages to manage your Wireless Access Points. Using web browser connected to the Wireless Access Point (e.g. *http://192.168.1.1*) will allow you to monitor and configure the Wireless Access Point. The Access Point Search Tool described in the previous section may help you to find out the IP address of the Wireless Access Point if you forget its IP.

- 1.Open your web browser.
- 2.Enter the IP address of your Wireless Access Point in the Address field (e.g. <u>http://192.168.1.1</u>). You will have access to the Wireless Access Point Web Pages of the Wireless Access Point.

| Enter Net  | work Passwo           | rd                             | ? ×  |
|------------|-----------------------|--------------------------------|------|
| <b>?</b> > | Please type yo        | our user name and password.    |      |
| S)         | Site:                 | 192.168.1.1                    |      |
|            | Realm                 | System Setup                   |      |
|            | <u>U</u> ser Name     | admin                          |      |
|            | <u>P</u> assword      | ****                           |      |
|            | $\square$ Save this p | password in your password list |      |
|            |                       | OK Car                         | ncel |

3.Enter the password to login onto the Wireless Access Point. <u>Both the</u> <u>default id and password are **admin**</u>. The main page will show up.

| Bello                                                                  |                                   |                                  |
|------------------------------------------------------------------------|-----------------------------------|----------------------------------|
| Benq                                                                   | AWL 500 Access Point              |                                  |
| uick Installation Wizard<br>formation<br>Statistics                    | Firmware Version                  | Quick Installation Wizard        |
| Channel Info<br>Assoicated Table<br>Advanced Setting<br>Security Setup | Firmware Verison:  IP Parameters: | 0.0.10                           |
| dmin Password<br>ave Setting                                           | Mode:                             | C DHCP @ Fixed IP                |
| leboot System<br>Jodate Firmware<br>.oad Default Setting               | IP Address:<br>Netmaski           | 192.168.1.1<br>255.255.256.0     |
|                                                                        | IEEE802-11 Parameters             |                                  |
|                                                                        | ESS ID:                           | benq500_mavy                     |
|                                                                        | Channel:                          | CH04 2427Hz ·                    |
|                                                                        | RTS Threshold:                    | 2300                             |
|                                                                        | Frag Threshold:                   | 2300                             |
|                                                                        | Basic Rates                       | @ 1-2(MBps) C 1-2-5.5-11(MBps)   |
|                                                                        | TX Rates:                         | C 1-2(MBps) @ 1-2-5.5-11(MBps)   |
|                                                                        | Preamble Type:                    | C Short Preamble @ Long Preamble |

The Wireless Access Point main page contains eight items for you to manage your Wireless Access Point.

# **Quick Installation Wizard**

This tool displays the Firmware Version of this Wireless Access Point. And you may adjust the settings on the Wireless Access Point such as DHCP, Fixed IP, IP Address, Netmask, ESSID, Channel, RTS Threshold, Fragment Threshold, Basic Rates, TX Rates and Preamble Type.

| Benq                                                                                 |                                                            |                                                                    |
|--------------------------------------------------------------------------------------|------------------------------------------------------------|--------------------------------------------------------------------|
| Benq                                                                                 | AWL 500 Access Point                                       |                                                                    |
| Quick Installation Wizard                                                            |                                                            | Quick Installation Wizard                                          |
| Statistics<br>Channel Info<br>Associated Table<br>Advanced Setting<br>Security Setup | Firmware Version:     Firmware Verison:     IP Parameters: | 0.0.10                                                             |
| Admin Password<br>Save Setting<br>Reboot System                                      | Mode:<br>IP Address:                                       | C DHCP @ Fixed IP                                                  |
| Update Firmware<br>Load Default Setting                                              | Netmask:                                                   | 255.255.255.0                                                      |
|                                                                                      | IEEE802.11 Parameters:                                     |                                                                    |
|                                                                                      | ESS ID:<br>Channel:                                        | CH04 2427Hz                                                        |
|                                                                                      | RTS Threshold:                                             | 2300                                                               |
|                                                                                      | Frag Threshold:                                            | 2300                                                               |
|                                                                                      | Basic Rates                                                | @ 1-2(MBps) C 1-2-5.5-11(MBps)                                     |
|                                                                                      | TX Rates:<br>Preamble Type:                                | C 1-2(MBps) @ 1-2-5.5-11(MBps)<br>C Short Preamble @ Long Preamble |

**ESSID**: The ESSID is a unique ID given to the Access Point. Wireless clients associating to the Access Point must have the same ESSID. The ESSID can have up to 32 characters.

**Channel**: You may select any of the available channels as an operational channel for your Access Point.

**RTS Threshold**: RTS Threshold is a mechanism implemented to prevent the "Hidden Node" problem. "Hidden Node" is a situation occurred when two stations are within range of the same Access Point, but are not within range of each other. Therefore, they are hidden nodes to each other. When a hidden station starts data transmission with the Access Point, it might not notice that the other station is already using the wireless media. When these two stations send data at the same time, they might collide when arriving simultaneously at the Access Point. The collision will most certainly result in a loss of messages for both stations. Thus, the RTS Threshold mechanism will provide the solution to prevent data collisions. When the RTS is activated, the station and its Access Point will use a Request to Send/Clear to send protocol (RTS/CTS). The station will send an RTS to the Access Point, informing that it is going to transmit the data. Upon receipt, the Access Point will respond with a CTS message to all station within its

![](_page_15_Picture_0.jpeg)

range to notify all other stations to defer transmission. It will also confirm to the requesting station that the Access Point has reserved the channel for transmission.

**Fragmentation Threshold**: Fragmentation mechanism is used for improving the efficiency when there is high traffic within the wireless network. If you transmit large files in a wireless network, you can enable the Fragmentation Threshold and specify the packet size. The mechanism will split the packet into the packet size you set.

**Rate Set**: By default, the unit adaptively selects the highest possible rate for transmission. In case of obstacles or interference, the system will step down. Select the Basic Rates to be used among the following options: 1 - 2 (Mbps), 1 - 2 - 5.5 - 11 (Mbps). Select the TX Rate set among the following options, (1 - 2 - 5.5 - 11 Mbps) or (1 - 2 Mbps).

**Preamble Type (Short/Long)**: Preamble is the first sub field of PPDU, which is the appropriate frame format for transmission to PHY (Physical layer). There are two options, Short Preamble and Long Preamble.

### Information

### Statistics

This item displays the Ethernet and wireless network traffic:

| Benq                                          | AWL 500 Access Point |                   |        |                   |        |
|-----------------------------------------------|----------------------|-------------------|--------|-------------------|--------|
| Quick Installation Wizard                     | AV                   | √L500 Access      | Point  | Running Stat      | us Mon |
| Information                                   |                      |                   |        | <i>.</i>          |        |
| Channel Info                                  |                      | Wireless Receive  | •      | Wireless Transmit |        |
| Assoicated Table                              |                      | Unicast Packets   | 59     | Unicast Packets   | 16     |
| Advanced Setting                              |                      | Unicast Bytes     | 5371   | Unicast Bytes     | 1568   |
| <u>Security Setup</u><br>Access Control Setup |                      | Multicast Packets | 5 15   | Multicast Packets | 908    |
| Admin Password                                |                      | Multicast Bytes   | 682    | Multicast Bytes   | 126482 |
| Save Setting                                  |                      |                   |        |                   |        |
| Reboot System                                 |                      | Ethernet Receive  |        | Ethernet Transr   | nit    |
| <u>Update Firmware</u>                        |                      | Packets           | 15052  | Packets           | 227    |
|                                               |                      | Table             | 052220 | 0 Tatal Dutas     | 01005  |

Stop Start

![](_page_16_Picture_0.jpeg)

### **Channel Info**

This item displays the channel information of the Wireless Access Point.

| Benq A                                                 | WL 500 Access Point            |                          |                       |
|--------------------------------------------------------|--------------------------------|--------------------------|-----------------------|
|                                                        |                                |                          |                       |
| Ouick Installation Wizard<br>Information<br>Statistics | AWL500 /<br>Pressing Refresh I | Access Point Channe      | el Information        |
| Associated Table                                       | associated station:            | P.                       |                       |
| Advanced Setting                                       | Channel Number                 | Average Signal Level (%) | Peak Signal Level (%) |
| Access Control Setup                                   | 1                              | 47                       | 80                    |
| Admin Password                                         | 2                              | 42                       | 66                    |
| Save Setting                                           | 3                              | 47                       | 76                    |
| Reboot System                                          | 4                              | 47                       | 66                    |
| Update Firmware                                        | 5                              | 42                       | 71                    |
| Load Default Setting                                   | 6                              | 57                       | 71                    |
|                                                        | 7                              | 61                       | 90                    |
|                                                        | 8                              | 80                       | 95                    |
|                                                        | 9                              | 38                       | 38                    |
|                                                        | 10                             | 42                       | 47                    |
|                                                        | 11                             | 66                       | 90                    |
|                                                        | 12                             | 47                       | 66                    |
|                                                        | 13                             | 52                       | 76                    |
|                                                        | 14                             | 0                        | 0                     |

Refresh

![](_page_17_Picture_0.jpeg)

### **Associated Table**

This is a list of all the stations that have ever associated. This table provides information to track how many stations have ever associated with the Access Point.

| Benq                                                                                                    | AWL 500 Access Point |                                                                                |                                                                          |                      |
|----------------------------------------------------------------------------------------------------|----------------------|--------------------------------------------------------------------------------|--------------------------------------------------------------------------|----------------------|
| Quick Installation Wizard         Information         Statistics         Channel Info         Associated Table         Advanced Setting         Security Setup         Access Control Setup |                      | AWL500 Access Poir<br>This is a list of all the sta<br>Association Number<br>1 | nt - Associated T<br>ations that are associa<br>MAC<br>00:03:9d:00:01:30 | a <b>ble</b><br>ted. |
| Save Setting<br>Reboot System<br>Update Firmware<br>Load Default Setting                                                                                                    |                      | Ref                                                                            | resh                                                                     |                      |

![](_page_18_Picture_0.jpeg)

# **Advanced Setting**

### Security Setup

To prevent unauthorized wireless stations from accessing data transmitted over the network, the 11Mbps Wireless LAN Access Point offers WEP (Wired Equivalency Privacy). You can set up 4 encryption keys to encrypt your data.

| Benq                                                                                                    | AWL 500 Access Point                                                                                                    |  |  |
|----------------------------------------------------------------------------------------------------|----------------------------------------------------------------------------------------------------|--|--|
| Quick Installation Wizard<br>Information<br>Statistics<br>Channel Jrfn<br>Associated Table<br>Advanced Setting<br>Security Setup<br>Advanced Setting<br>Save Setup<br>Save Setting<br>Reboot System<br>Undate Firmware<br>Load Default Setting | Security Setup  MEP Encryption:  Choose Encryption:  WEP64 (Key is 5 hex byte, Ex:1122334455)  WEP120 (Key is 13 hex byte, Ex:112233445566778699aabbeedd)  Use Key:  Key 1  Key 2  Key 2  Key 4  One System  Shared Key  Beth |  |  |
|                                                                                                    | λερίγ                                                                                                    |  |  |

The 11Mbps Wireless Access Point allows you to create 4 data encryption keys to secure your data from being eavesdropped by unauthorized wireless user. To activate and set the WEP keys, please do the following:

From the WEP encryption item, list three options:

**Disable** – Allows wireless adapters to communicate with Wireless Access Points without any data encryption.

**WEP64** – Requires wireless stations to use data encryption with 64 bit algorithm when communicating with the Wireless Access Point.

**WEP128** - Allows wireless clients to communicate with the Wireless Access Point with data 128 Bit encryption algorithms.

![](_page_19_Picture_0.jpeg)

- When WEP64 is selected, enter 10 digit hexadecimal values in the range of "A-F", "a-f" and "0-9", (e.g. 1234567890).
- When WEP128 is selected, enter 26 digit hexadecimal values in the range of "A-F", "a-f" and "0-9" (e.g. 11223344556677889900aabbdd).

Enter the 4 WEP keys in the Key 1, Key 2, Key 3 and Key 4 entry filed. Select one WEP key as an active key before enabling use of encryption

ne Wireless Access

The WEP key must be set up exactly the same on the Wireless Access Forms as they are on the wireless client stations. If you use Key 1 on the Wireless LAN Access Point, the same value must be assigned to Key 1 for all client stations.

#### Access Control

The Access Control Table enables you to restrict wireless stations accessing the Wireless Access Points by identifying the MAC address of the wireless devices.

| Benq                                                       | AWL 500 Access Point                                   |         |
|------------------------------------------------------------|--------------------------------------------------------|---------|
| Quick Installation Wizard<br>Information                   | Access Control Setu                                    | ıp      |
| Statistics<br>Channel Info                                 | Access Control Parameters:                             |         |
| Assoicated Table                                           | Disable (open to public)                               |         |
| Advanced Setting<br>Security Setup<br>Access Control Setup | C Enable (allow network access from stations in the MA | C list) |
| Admin Password                                             |                                                        |         |
| Save Setting<br>Reboot System                              | MAC Address: 00 : 00 : 00 : 00 : 00 : 00 Cha           | mge     |
| Update Firmware                                            | 1:00:00:00:00:00                                       |         |
| Load Default Setting                                       | 2:00:00:00:00:00 -                                     |         |
|                                                            | MAC List: 3:00:00:00:00:00                             |         |
|                                                            | 4:00:00:00:00:00<br>5:00:00:00:00:00 = Delete          |         |
|                                                            | IS: 00:00:00:00:00                                     |         |

Apply

![](_page_20_Picture_0.jpeg)

Use the following buttons to manage the Access Control Table:

Enable - allow network access from stations in the list

**Change** – to change and add the entries in the table if you enter the incorrect MAC address

**Delete** – to remove MAC addresses one at a time

![](_page_20_Picture_5.jpeg)

## **Admin Password**

You may change the default password by entering the new password. Enter the new password in the **Confirm Change** field to make the new setting take affect.

| Beng                                                                                                    | AWL 500 Access Point                                       |                |
|----------------------------------------------------------------------------------------------------|------------------------------------------------------------|----------------|
| Duick Installation Wizard<br>Information<br>Statistics<br>Channel Info<br>Assoicated Table<br>Advanced Setting<br>Security Setup<br>Access Control Setup | • Administration Parameters:<br>Username:<br>New Password: | Admin Password |
| Admin Password<br>Save Setting<br>Reboot System<br>Update Firmware                                                                                       | Password Confirm:                                          | ****           |

![](_page_21_Picture_0.jpeg)

# **Save Setting**

This function offers you the opportunity to save your current configuration.

| Benq                                                                           | AWL 500 Access Point                                            |  |  |
|--------------------------------------------------------------------------------|-----------------------------------------------------------------|--|--|
| Quick Installation Wizard                                                      | Utility - Save Configuration                                    |  |  |
| Information<br>Statistics<br>Channel Info                                      | This page offers you the opportunity to save your configuration |  |  |
| Assoicated Table<br>Advanced Setting<br>Security Setup<br>Access Control Setup | П                                                               |  |  |
| Admin Password<br>Save Setting<br>Reboot System                                | Continue with SAVE?                                             |  |  |
| Update Firmware<br>Load Default Setting                                        | Apply                                                           |  |  |

## **Reboot System**

This function offers you the opportunity to restart your Access Point.

| Benq                                                                           | AWL 500 Access Point                                                                                                    |
|--------------------------------------------------------------------------------|----------------------------------------------------------------------------------------------------|
| Quick Installation Wizard<br>Information<br>Statistics<br>Channel Info         | Utility - Reboot System<br>Click the below button to reboot AWL500. You may lose Internet connection til the web page gaes back to Quick Installation Wizard. It may<br>takes about 10 seconds. |
| Associated Table<br>Advanced Setting<br>Security Setup<br>Access Control Setup | П                                                                                                    |
| Admin Password<br>Save Setting<br>Reboot System<br>Update Firmware             | Continue to REBOOT?                                                                                                    |
| Load Default Setting                                                           | Feboot                                                                                                    |

ALL settings will not take effect until "Save Setting" and "Reboot System" performed.

![](_page_22_Picture_0.jpeg)

# Firmware Upgrade

Here, you can upload the newest firmware of the Wireless Access Point. You may either enter the file name in the entry field or browse the file by clicking the **Browse** button.

| Benq                                                                                                    | AWL 500 Access Point             |
|----------------------------------------------------------------------------------------------------|----------------------------------|
| Quick Installation Wizard<br>Information<br>Statistics<br>Channel Info<br>Associated Table                        | Utility - Firmware Upgrade<br>!! |
| Advanced Setting<br><u>Security Setup</u><br><u>Access Control Setup</u><br><u>Admin Password</u><br>Save Setting | Firmware Filename Browse         |
| <u>Reboot System</u><br><u>Update Firmware</u><br>Load Default Setting                                            | Upgrade Cancel                   |

![](_page_23_Picture_0.jpeg)

# Load Default Setting

This function offers you the opportunity to load your default setting.

| Benq                                                          | AWL 500 Access Point                                                    |  |
|---------------------------------------------------------------|-------------------------------------------------------------------------|--|
| Quick Installation Wizard                                     | Utility - Load Default Configuration                                    |  |
| Information<br>Statistics<br>Channel Info<br>Assoicated Table | This page offers you the opportunity to load your default configuration |  |
| Advanced Setting<br>Security Setup<br>Access Control Setup    | !!                                                                      |  |
| Admin Password                                                |                                                                         |  |
| Save Setting                                                  | Continue with LOAD DEFAULT?                                             |  |
| Reboot System                                                 |                                                                         |  |
| <u>Update Firmware</u>                                        | Apply                                                                   |  |
| Load Default Setting                                          |                                                                         |  |

![](_page_24_Picture_0.jpeg)

# **Chapter 4 Troubleshooting**

If you have trouble using the 11Mbps Wireless LAN Access Point, the user could perform primary troubleshooting with the LED activity on your Access Point. The following is "LED Error Table" is provided to assist you in diagnosing and to solve operational problems.

| PWR                 | WLAN           | LAN            | <b>Description/Action</b>                                                                                                    |
|---------------------|----------------|----------------|----------------------------------------------------------------------------------------------------|
| Continuous<br>Green | Flash<br>Green | Flash<br>Green | Normal operation where<br>flickering indicates interface<br>activity.<br>No action required.                                       |
|                     | Flash<br>Green | Off            | Normal operation that indicates<br>there is no LAN activity.<br>■ No action required.                                              |
| Off                 | Off            | Off            | Power failure.<br>■ Check the power cord.<br>■ Check the power supply.                                                             |
| Continuous<br>Green | Off            | Off            | <ul> <li>Invalid loader firmware or the micro-controller is dead.</li> <li>■ Return the unit to the vendor for support.</li> </ul> |
|                     | -              | -              | <ul> <li>Invalid Access Point firmware.</li> <li>Upgrade the firmware via<br/>the utility or console mode.</li> </ul>              |
|                     | Blink<br>Green | -              | <ul> <li>Wireless LAN initialization failure</li> <li>■ Check whether the wireless module has been properly installed.</li> </ul>  |
|                     | -              | Blink<br>Green | <ul> <li>Ethernet initialization failure</li> <li>Return the device to the vendor for support</li> </ul>                           |